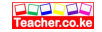

451/2 COMPUTER STUDIES PAPER 2 PRACTICAL JUNE 2022 2 ½ HOURS

# KASSU JET JOINT EXAMINATION KENYA CERTIFICATE OF SECONDARY EDUCATION

COMPUTER STUDIES PAPER 2 PRACTICAL

#### 2 1/2 HOURS

#### **INSTRUCTIONS TO CANDIDATES**

- a) Write your name and index number in the spaces provided above
- b) Sign and write the date of examination in the spaces provided above.
- c) Write the name and the version of the software used for each questions attempted in the answer sheet
- d) Answer all the questions
- e) All questions carry equal marks
- f) Passwords should not be used while saving in the diskette/removable media
- g) All answers must be saved in your removable media
- h) Make a print out and tie/staple them together
- i) Hand in all the printout and the removable media
- j) This paper consists of 7 printed pages. Candidates should check the question paper to Ensure that all the pages are printed as indicated and no questions are missing.

- 1. (a) The table below shows records kept by Agriculture teacher in Makonge secondary school on issuing of farm tools to young farmers club members.
  - (b) Open a database program and create a database named **YF-CLUB**. (1 mark)

(c) (i) Create three tables named **Class, Students and Items** in the database file created in (b) using the following details. (12 marks)

| Field name    | Data types and properties                                                    |
|---------------|------------------------------------------------------------------------------|
| Student_Id    | Text (Size = 4, Required = Yes)                                              |
| Student Names | Text (Size = $15$ )                                                          |
| Gender        | Text (size = 4), Lookup from list box with values " <b>M</b> ", " <b>F</b> " |
| Class         | Text (size = 2), Lookup from list box with values " <b>3W</b> ",             |
|               | "3R", "3S", "3N"                                                             |
| Project Name  | Text (size = $15$ )                                                          |
| Date of Birth | Date and time, Short date                                                    |

### Table 1: Students\_Table

## Table 2: Tools\_Table

| Field name    | Data types and properties                     |
|---------------|-----------------------------------------------|
| Tool_Id       | Text (Size = 4, Required = Yes)               |
| Tool Name     | Text (Size = 8)                               |
| Number issued | Number (Size = 2)                             |
| Tool Category | Text (size = 6), Default value = Garden tools |

### Table 3: Issuing\_Table

| Field name  | Data types and properties       |
|-------------|---------------------------------|
| Issuing_Id  | Text (Size = 4, Required = Yes) |
| Student_Id  | Text (Size = 4)                 |
| Tool_Id     | Text (Size = 10)                |
| Date issued | Date and time, Medium date      |
| Returned    | Yes/No (Yes for Returned)       |

Teacher.co.ke

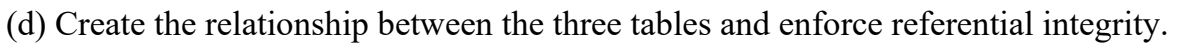

(2 marks)

(e)Enter the following data into the database using the respective tables. (10 marks)

# Table 1: Students\_Table

| Student_Id | Student Names | Gender | Class | Project |
|------------|---------------|--------|-------|---------|
|            |               |        |       | Name    |
| 900        | Monica Kerry  | F      | 3W    | Carrots |
| 230        | Lawi Tutu     | М      | 3R    | Kales   |
| 450        | Maria Mutanu  | F      | 38    | Spinach |
| 600        | Odima Masau   | М      | 3N    | Cabbage |

Table 2: Tools\_Table

| Tool_Id | Tool Name | Number issued |
|---------|-----------|---------------|
| 320     | Jembe     | 2             |
| 321     | Panga     | 2             |
| 322     | Slasher   | 3             |
| 323     | Rake      | 1             |

Table 3: Issuing\_Table

| Issuing_Id | Student_Id | Tool_Id | Date issued | Returned |
|------------|------------|---------|-------------|----------|
| 1          | 900        | 320     | 07/03/2019  | Yes      |
| 2          | 600        | 321     | 09/04/2019  | No       |
| 3          | 230        | 322     | 27/04/2019  | No       |
| 4          | 900        | 320     | 17/04/2019  | Yes      |
| 5          | 230        | 322     | 07/05/2019  | Yes      |
| 6          | 450        | 321     | 25/05/2019  | No       |
| 7          | 600        | 323     | 30/06/2019  | Yes      |
| 8          | 230        | 322     | 13/07/2019  | No       |
| 9          | 450        | 321     | 18/07/2019  | No       |
| 10         | 600        | 323     | 07/04/2019  | Yes      |

(f) Modify the issuing table so as to capture the cost of each tool as shown below. (2 marks)

| Tool_Id | Tool Cost |
|---------|-----------|
| 320     | 600.00    |
| 321     | 450.00    |
| 322     | 520.00    |
| 323     | 320.00    |

(g) Create a query that would display the following:

(i) Tool category, Student name, gender, class, tools name, project name and age. Save the query as **A\_query**. (3 marks)

(ii) Student name, gender, class, tools name, number of tools issued per student.

- I. Compute total number of tools issued to students.
- II. Save the query as **TL\_query**. (3 marks)
- (iii) Student name, gender, class, tools name, number of tools issued, tool cost, date of issue and tool category.
  - I. Compute the total cost of the tools not returned.
  - II. Save the query as **NR\_query**. (3marks)

(h)(i)Create a report based on the query NR showing all the fields in the query and the following:

(5marks)

- I. Total number of of tools issued.
- II. Total cost of tools not returned.
- III. Group records per class.
- IV. Grand totals of cost of tools not returned.

(ii) Modify the report to appear as follows:

- I. To have a report tile "YOUNG FARMERS REPORT 2022"
- II. Underline the report title.
- III. save the report as "YF REPT" (3 marks)

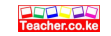

(i) Create a form for the student table and add a subform for the tools table using the format in figure 1. Save the form as **YF Entry Form.** (4 marks)

| 2             | YF-CLUB | ENTRY  | FORM         |  |
|---------------|---------|--------|--------------|--|
| Student Name  | Class   | Gender | Project Name |  |
| Tool Name     |         |        |              |  |
| Number Issued |         |        |              |  |
| Tool_Id       |         |        |              |  |

Figure 1

(i)Print out later each of the following:

(2 marks)

- The three tables
- The three queries
- The report
- The form

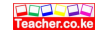

 The spreadsheet below shows Head boy contestants and votes obtained per class for KASSUJET HIGH SCHOOL in the year 2019.Use the worksheet to answer the questions that follows

| А  | В              |            | C    | D      | E      | F      | G      | Н     | Ι       |
|----|----------------|------------|------|--------|--------|--------|--------|-------|---------|
| 1  |                | Contestant | Reg. | Form 1 | Form 2 | Form 3 | Form 4 | Total | Average |
|    |                | Class      | Fee  | Votes  | Votes  | Votes  | Votes  | Votes |         |
| 2  | ContestantName |            |      |        |        |        |        |       |         |
| 3  | Mandela Morpy  | 4 Red      | 200  | 42     | 40     | 45     | 79     |       |         |
| 4  | Simiyu Wanjala | 4 Blue     |      | 24     | 20     | 18     | 4      |       |         |
| 5  | Kiptoo Rotich  | 4 Blue     | 200  | 24     | 25     | 11     | 30     |       |         |
| 6  | Rashid Said    | 4Red       | 200  | 20     | 23     | 26     | 1      |       |         |
| 7  | Patel Rishyan  | 4 Blue     | 200  | 45     | 10     | 1      | 36     |       |         |
| 8  | Brian Kombora  | 4 Green    |      | 0      | 30     | 15     | 76     |       |         |
| 9  | Ogolla Victor  | 4 Red      | 200  | 54     | 60     | 40     | 69     |       |         |
| 10 | Ole Tumboei    | 4 Green    |      | 49     | 10     | 11     | 0      |       |         |

(a)Enter the data to a spreadsheet as it appears and save it as **Election 1** (11 marks)

- (b) (i) Type the title **"KASSUJET HIGH SCHOOL** in cell Al , Bold, font size 18 then Centre across the spreadsheet. (2marks)
  - (ii) Insert a header reading "Kassu mock exam" and a footer indicating your name. (2marks)
  - (iii) Format **Reg. fee** column to display **Ksh**. as currency with 2 decimal places. (2 mark)
  - (iv) Validate all vote entries to accept values ranging from 0 to 100 and, the words "Wrong Data entry" to be displayed in case the rule is violated. (2 marks)
- (c) (i) Compute the Total votes for Mandela Morpy and copy the formula down the list. (2 marks)(ii)Get the average votes for each contestant. (1marks)

Save the worksheet as Election 2

(d) Retrieve Election 2 worksheet and enter a formula in cell C14 which will help to count all the Contestants who paid registration fee. Type a label against it in cell B14 "Paid Registration"

(2marks)

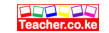

(1mark)

- (e) Registration fee was projected to be raised to 39%.
  - (i) Insert a new blank column after Reg.Fee and enter the label % increment as column heading and a value 39 in cell C15 (2marks)
  - (ii) In column D use an absolute cell referencing to predict the newly proposed Registration Fee for each contestant. (3marks)
- (f) By using a suitable function determine the total amount of Reg. Fee collected per class and total Reg.Fee collection in the school(3marks)

Save the worksheet as it as **Election 3** 

(g) (i) Enter a formula in column J which will remark votes as follows by basing on Average of votes for each contestant: (3marks)
55 votes and above - "Head boy"

Between 40-55 - "Prefect" Below 40 - "Unpopular"

| (ii) Filter out a list of prefects only having remark Head boy. Copy the filtered list to                         | Sheet 2.             |
|----------------------------------------------------------------------------------------------------|----------------------|
| Rename this sheet as 'prefects'.                                                                                  | (3marks)             |
| (iii) Sort your records in descending order of average votes for candidates.                                      | (1mark)              |
| Save the work as Finalized Election                                                                               | (1 mark)             |
| (h) (i) Using Election 2 plot a column graph on its own sheet showing the contestant r<br>the average votes only. | name and<br>(2marks) |
| (ii) Rename this sheet as 'Graph'                                                                                 | (1 mark)             |
| (iii) Label:                                                                                                    |                      |
| The chart title as "Head Boy's Election 2022"                                                                     | (1mark)              |
| Y-axis and X-axis appropriately                                                                                   | (1mark)              |
| Legend position to the right.                                                                                     | (1mark)              |
| Save the changes to your workbook.                                                                                |                      |

(j) Print Election 1, Elections 3 and Graph. (3marks)